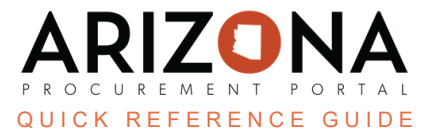

# **Best and Final Offer (BAFO) Process**

This document is a quick reference guide for users requesting a BAFO in the Arizona Procurement Portal (APP). If you have any questions, please contact the APP Help Desk at <a href="mailto:app@azdoa.gov">app@azdoa.gov</a>. Additional resources are also available on the SPO website: <a href="https://spo.az.gov/">https://spo.az.gov/</a>.

APP allows Procurement Officers to request a BAFO round. BAFO will be requested from the View RFx Activity left margin tab within a sourcing project. To disable a BAFO round, Procurement users must deselect the Enable Manage BAFO checkbox when creating their Sourcing project.

### **Requesting Best and Final Offer**

To request the Best and Final Offer, you must complete the required steps to close the Technical and Financial Envelopes.

- 1. Navigate to the View RFx Activity left margin tab.
- 2. Click Manage BAFO.

| In | In Evaluation 2 1 for bidding From: 7/6/2023 To: 7/6/2023 Manage BAFO Close BAFO |       |        |                      |                         |                     |        |  |  |  |  |
|----|----------------------------------------------------------------------------------|-------|--------|----------------------|-------------------------|---------------------|--------|--|--|--|--|
|    | Name                                                                             | Email | Logins | Last login (UTC-7)   | Invitation Acknowledged | Submitted Proposals | Declin |  |  |  |  |
|    | <u>RW&amp;C</u>                                                                  | 2     | 1      | 7/6/2023 10:28:31 PM | ٩                       | 1                   | C      |  |  |  |  |
|    | 1 Record(                                                                        | s)    |        |                      |                         |                     |        |  |  |  |  |

- 3. On the Manage Proposals pop-up, select each supplier you would like to invite to the BAFO.
- 4. Click Request BAFO for Selected Proposals.

| Manage Proposals                                  | £ ⊖ | × |
|---------------------------------------------------|-----|---|
| 4 Close                                           |     |   |
| Request BAFO for Selected Proposals               |     |   |
| r→ 1 Selected                                     |     |   |
| Supplier 🛊 Proposal 🛊 Status 🛊                    |     |   |
| 3 RW&C Proposal #1 Submitted 7/6/2023 10:30:00 PM |     |   |
| 1 Record(s)                                       |     |   |
|                                                   |     |   |

- 5. On the Open BAFO Proposals pop-up, enter a **BAFO Due Date**.
- 6. Edit the Message to Suppliers section.
- 7. If applicable, upload attachments.
- 8. Once complete, Click Request BAFO.

| Open BAFO Pro                              | pposals 🔒 🖶 🗙                                                                                                    |
|--------------------------------------------|----------------------------------------------------------------------------------------------------|
|                                            | Close Cancel Request BAFO 8                                                                                                    |
| These suppliers wi<br>Offer prior to the b | Il be notified via email of this action. They will have the ability to send their Best and Final<br>below end date.                      |
|                                            | Supplier 🚖 Proposal 🚖 Status 🚖                                                                                                    |
| 5                                          | RW&C Proposal # 1 Submitted 7/6/2023 10:30:00 PM                                                                                         |
| BAFO Due Date*                             | 12:00:00 AM© - 6                                                                                                    |
| You were select                            | ers" ad for BAFO. Please submit your final and best offer. not submitted, the last submitted proposal will be considered for evaluation. |
| Attachments                                | 7                                                                                                    |
| Add Attachme<br>Keywords                   | Q Search Reset                                                                                                    |
|                                            |                                                                                                    |

- 9. Click **OK**.
- 10. Click **Close** on the **Manage Proposals** pop-up.
- 11. Your BAFO round has now been sent.
- 12. Your BAFO Status will show as **Pending**.

| BAFO requested to | Proposal that BAFO was requested | Automatic BAFO proposal Created 🚖 | BAFO Status 💂 | <u>Request Date</u> | Requested by | BAFO end date |
|-------------------|----------------------------------|-----------------------------------|---------------|---------------------|--------------|---------------|
| RW&C              | Proposal # 1                     | Proposal # 1-Reopened             | Pending       | 7/7/2023            | 7/7/2023     | 7/10/2023     |
| 1 Record(s)       |                                  |                                   | 12            |                     |              | ٥             |

## **Closing BAFO**

Once the BAFO due date has been reached users can close the BAFO period.

#### 1. Navigate to the View RFx Activity left margin tab.

Procurement Officers can view the BAFO Status for each Supplier. Suppliers who submitted a BAFO will have a Status of BAFO Completed, Suppliers who did not submit a BAFO will have a status of Pending.

2. Click the **Change Summary** button in the BAFO Details section to view changes.

| BAFO requested to | Proposal that BAFO was requested | Automatic BAFO proposal Created 韋 | BAFO Status 🚖     | Request Date 🝨 | Requested by 🚖 | BAFO end date |
|-------------------|----------------------------------|-----------------------------------|-------------------|----------------|----------------|---------------|
| RW&C              | Proposal # 1                     | Proposal # 1-Reopened             | BAFO<br>Completed | 7/7/2023       | 7/7/2023       | 7/10/2023     |
| 1 Record(s)       |                                  |                                   |                   |                |                | ٥             |
| Changes Summary   | 2                                |                                   |                   |                |                |               |

3. Review the changes on the Best & Final Offer - Changes Overview, click Save & Close.

| & Final Of        | ter - Changes C           | Dverview        | Save & O          | Close         | Close          |              | Ĭ |                        |
|-------------------|---------------------------|-----------------|-------------------|---------------|----------------|--------------|---|------------------------|
| tem Grid Ch       | anges                     |                 | 3                 |               |                |              |   | Questionnai<br>Changes |
| <u>Supplier</u> 婁 | BAFO Proposal 👳           | Last Proposal 🍨 | <u>item</u> 🛔     | <u>Field</u>  | Last Value   🛔 | BAFO Value 🚖 |   | 0                      |
| RW&C              | Proposal # 1-<br>Reopened | Proposal # 1    | Milk<br>Chocolate | Unit<br>price | 40.00000000    | 25.0000000   |   | Record(s)              |
| 4.5. 11.1         |                           |                 |                   |               |                | Ŕ            |   |                        |

4. Click **Close BAFO** to close the BAFO period.

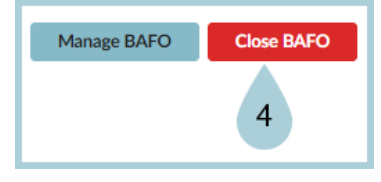

5. Click **OK**.

The Status for the supplier that did not submit a BAFO will change to Last Proposal Adopted.

- 6. Complete your BAFO evaluation.
- 7. Award your Solicitation.

#### **Resources**

Click the link below for more information on the Sourcing Project creation processes in APP: <u>https://spointra.az.gov/arizona-procurement-portal/app-support/quick-reference-guides-176-upgrad</u> <u>e/source-contract-qrgs-176</u>